# Инструкция по работе в учебной среде Moodle для студентов

Гродно ГрГМУ 2021

### Вход в систему

Для входа в систему электронного обучения Moodle вам необходимо в адресной строке браузера набрать <u>http://edu.grsmu.by/</u> либо перейти с сайта университета <u>http://www.grsmu.by/</u> по ссылке "Образовательный портал"

Преподаватели и студенты должны быть зарегистрированными пользователями Moodle.

Для начала работы с Moodle необходимо выполнить вход в систему (ввести свой логин и пароль).

| «Гр<br>Л | Учреждение образования<br>оодненский Государственный<br>Медицинский Университет» |
|----------|----------------------------------------------------------------------------------|
| ₽        | Логин                                                                            |
|          | Пароль                                                                           |
|          | 🔲 Запомнить логин                                                                |
|          | Вход                                                                             |

### Регистрация пользователя

Только администратор регистрирует преподавателей и студентов в системе.

Для первокурсников, логин и пароль указаны на студенческом билете. При первом входе рекомендуется сменить пароль.

Если Вы еще не имеете логина и пароля, то, необходимо лично обратиться к администратору системы в отдел информационных технологий (каб.115).

При себе иметь студенческий билет.

#### Забыли пароль

Для восстановления пароля необходимо обратиться в каб. 115. При себе иметь документ удостоверяющий личность.

## Краткий обзор блоков

Образовательная среда Moodle имеет блочную структуру. В центральной

части размещается содержание электронного ресурса.

| Объявления сайта                                 |                      |
|--------------------------------------------------|----------------------|
| Добавить новую тему                              | Подписаться на форум |
| (Пока объявлений нет)                            |                      |
| Курсы                                            |                      |
|                                                  | - Свернуть все       |
| » Студенческая жизнь                             |                      |
| » Подготовительное отделение                     |                      |
| » Кафедры                                        |                      |
| » Практика                                       |                      |
| <ul> <li>Курсы повышения квалификации</li> </ul> |                      |
| » Клиническая ординатура                         |                      |
| <ul> <li>Интернатура</li> </ul>                  |                      |

Слева находится блок навигации.

| ≡ ГрГМУ        | РУССКИЙ (I |
|----------------|------------|
| В начало       |            |
| Личный кабинет |            |
| Календарь      |            |
| Личные файлы   |            |
| Мои курсы      |            |

■ - помогает скрыть либо отобразить блок навигации

Блок «Навигация» включает в себя:

• В Начало – переходит на главную страницу

• Личный кабинет – Переходит в личный кабинет, где можно просмотреть сводку по курсам

|  |                                                                                           | Текущие Предстоящие                       | Прошедшие                    |                                                                    |
|--|-------------------------------------------------------------------------------------------|-------------------------------------------|------------------------------|--------------------------------------------------------------------|
|  | 40%) Английский язык для<br>медико-диалюстиче<br>засчной формы обу-<br>(сестринское дело) | а студентов<br>ского факультета<br>вения  | 87%) Биоло<br>сестри         | гичоская химия для<br>инского дела МДФ                             |
|  | 55% Великая Отечествен<br>советского народа (е<br>мировой войны) для<br>отделения         | ная война<br>контексте Второй<br>засчного | Истор                        | ия медицины (сестринское депо<br>ики)                              |
|  | Медицинская техник отделение)                                                             | а (заочное                                | 47% Медин<br>студен<br>обуче | цинское депопроизводство для<br>птов МДФ (СД) заочная форма<br>ния |

- Календарь Отображает предстоящие события.
- Личные файлы Пользователи имеют возможность загружать свои личные файлы для хранения.
- Мои курсы перечислены курсы, на которые подписан пользователь.

В правом верхнем углу находится блок – профиль пользователя (необходимо нажать в правом углу страницы на свои фамилию и имя).

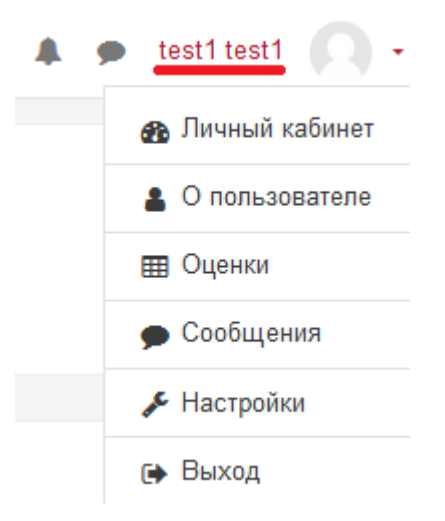

Блок «Профиль пользователя» включает в себя:

• Личный кабинет – переходит в личный кабинет, где можно просмотреть сводку по курсам;

• О пользователе – содержит подробную информацию о

#### пользователе;

| Подробная информации о пользователе                                                                                                    | Разное                                            |
|----------------------------------------------------------------------------------------------------|---------------------------------------------------|
| Страна                                                                                                    | Заниси биля                                       |
| Беларсь                                                                                                    | Сообщения форунов                                 |
| Герод                                                                                                    | Тепих форунов                                     |
| Сонгорск                                                                                                    | Учебные плана                                     |
| Информация о курсе                                                                                                    | Отчаты                                            |
| Участине курсов                                                                                                    | Обзар оцинок                                      |
| Опеоронный учобно-интадический комплико по ГЦЭ (Ло)                                                                                                    | Входы в систему                                   |
| "Английский хама для катиранизация", для клудентов 1-2 курса лечейкаго, педиатрического, мадико-диалностического, мадико-полкалолического                                                                                       | Перенай доступ к сайту                            |
| факуписато                                                                                                    | Впроинт, Соннабор, 2020. 15 56. (238 дж. 23 час.) |
| Английский хама для специальности 1-29 01.01 "Лечебное дело"                                                                                                    | Песенадчий доступ к сайту                         |
| Латинский хама для специальности 1-29 01.01 "Лечебное дело"                                                                                                    | Сряда, 28 Агрина. 2021, 15:30. (19 сис.)          |
| тадацияски молоти п оздан тиетина тосна<br>Заведовкай учадиоса<br>Базапасность жанадалетенностя новаека (основы энергосбарежения) 1 курс ЛФ<br>Информатиса а адациене<br>Мадициская и бесполнисская фозика (ЛФ)<br>Посазать еще |                                                   |

• Оценки - содержит информацию об оценках пользователя;

| Курсы, на которых я учусь                                                                                          |        |
|----------------------------------------------------------------------------------------------------|--------|
| Rosanna rypra                                                                                                    | Oqtend |
| 3mmpanad ywfeisiwergywerad kolmane (o T[2] (70)                                                                    |        |
| Чантысова вдан для коннающих для справнов 1-2 пурез понябного, педагоронносто, надможностоя надможносто валок-итов |        |
| Annulisasi gan oyanna 1 uyuu 10                                                                                    |        |
| Boryanwan ntposasanwaan notopanjam "Lingui Latia"                                                                  | 10     |
| a indiate a s                                                                                                    |        |

• Сообщения – обмен сообщениями;

Для того чтобы отправить сообщение зарегистрированному пользователю необходимо в правом верхнем углу выбрать значок —. В появившемся окне выбрать «Новое сообщение».

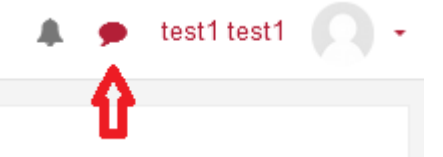

Выбрать пользователя из списка предложенных пользователей и написать текст сообщения.

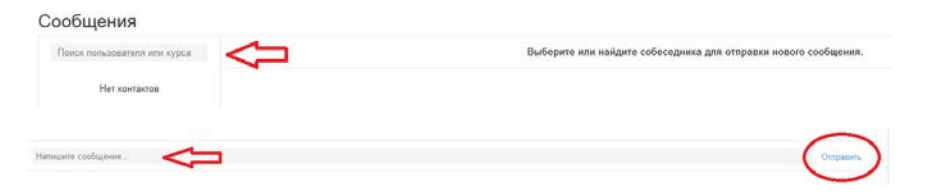

Нажать «Отправить сообщение». Пользователь, которому было адресовано Ваше сообщение, получит следующее уведомление в

\_1

правом верхнем углу

• Настройки – изменение логина, пароля,

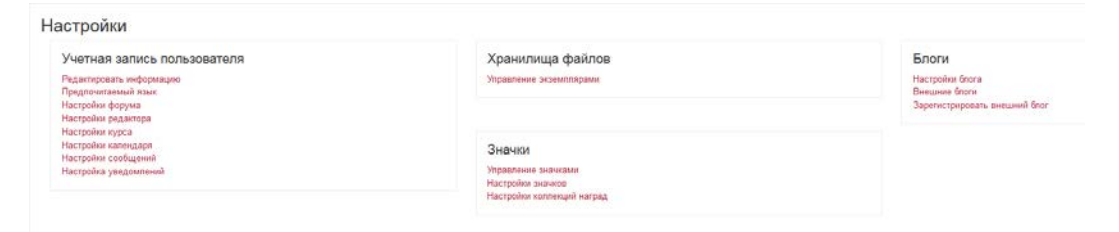

• Выход – покинуть сайт.